# **Photo Gallery App**

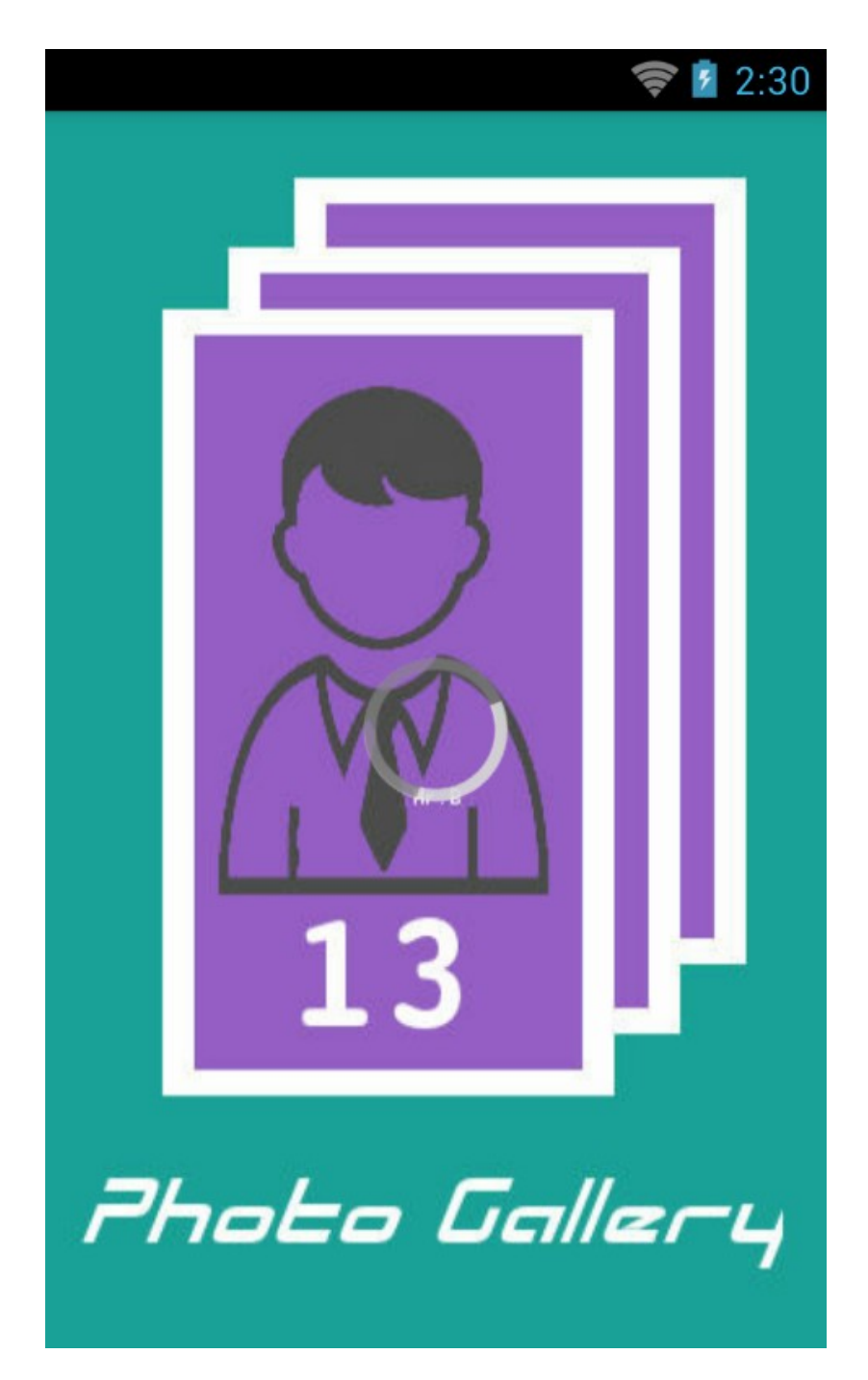

Tutorial Membuat Aplikasi Galeri Foto Android

Aplikasi Galeri Foto Android

# Detail & Tujuan :

Membuat Aplikasi Galeri Foto untuk menampilkan gambar yang tersedia dalam folder Pictures di MMC. Aplikasi dengan konsep sederhana meload semua gambar dan ditampilkan secara thumnail dan masing masing thumbnail terdapat feature untuk melihat nya secara full screen.

# Materi :

- Splashscreen
- Bitmap Converter
- Environment
- GridView

# **Tutorial :**

Pembangunan aplikasi ini menggunakan tool android studio namun secara umum masih tak jauh berbeda dengan eclipse untuk file core terkait class dan layout xml nya, mungkin langsung saja silahkan membuat project baru, kemudian dalam project tersebut untuk pertama kita buat tampilan splash dengan layout xml seperti dibawah ini.

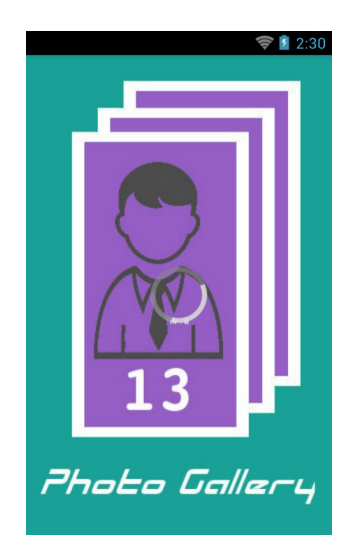

# splash.xml

<RelativeLayout xmlns:android="http://schemas.android.com/apk/res/android" android:layout\_width="match\_parent" android:layout\_height="match\_parent" android:background="@drawable/splash">

<ProgressBar

```
style="?android:attr/progressBarStyleLarge"
android:layout_width="wrap_content"
android:layout_height="wrap_content"
android:id="@+id/progressBar"
android:layout_centerVertical="true"
android:layout_centerHorizontal="true" />
</RelativeLayout>
```

bisa kita lihat palette diatas menggunakan tambahan progress bar untuk animasi tunggu saat activity tertahan dalam activity, background pada activity tersebut menggunakan splash.png yang telah tersedia pada folder drawable.

Sedangkan untuk class yang dijadikan core dari activity ini adalah Splash.java silahkan buat class tersebut.

## Splash.java

```
package imagegalerry.creatorb.id.androidimagegallery;
```

import android.app.Activity; import android.content.Intent; import android.os.Bundle; import android.os.Handler;

```
public class Splash extends Activity {
```

//set durasi selama 3 detik
private final int SPLASH\_DURATION = 3000;

@Override

protected void onCreate(Bundle savedInstanceState) {
 super.onCreate(savedInstanceState);

setContentView(R.layout.splash);

```
//buat handler baru untuk memulai activity selanjutnya
new Handler().postDelayed(new Runnable() {
    @Override
    public void run() {
        //pasang intent untuk menuju activity selanjutnya
        Intent next = new Intent(getApplicationContext(),MainActivity.class);
        startActivity(next);
        //akhiri activity splash
        finish();
    }
}, SPLASH_DURATION);
```

}

}

Untuk penjelasan rinci telah disampaikan melalui komen pada sintak diatas, dimana pada intinya memasang parameter untuk durasi hold activity selama 3000ms atau 3 Detik saat activity meload layout splash.xml hingga nantinya jika waktu habis maka activity tersebut akan berpindah menggunakan intent menuju activity berikut nya yaitu class MainActivity dan akhiri aplikasi yang berjalan saat ini dengan finish();.

Setelah berakhir, maka aplikasi akan meload activity\_main dimana layout ini sendiri digunakan untuk class MainActivity.

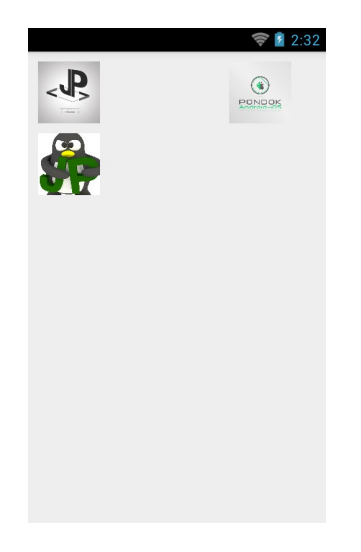

## activity\_main.xml

<LinearLayout xmlns:android="http://schemas.android.com/apk/res/android" xmlns:tools="http://schemas.android.com/tools" android:layout\_width="wrap\_content" android:layout\_height="wrap\_content" android:orientation="horizontal">

#### <GridView

android:id="@+id/gridview" android:layout\_width="fill\_parent" android:layout\_height="wrap\_content" android:layout\_margin="5dp" android:numColumns="auto\_fit" android:columnWidth="100dp"/>

#### </LinearLayout>

Layout diatas menggunakan linear layout dengan palette gridview yang nantinya akan digunakan untuk meload gambar gambar yang secara dinamis pada id gridview.

## untuk class dari layout diatas berada pada MainActivity. java

package imagegalerry.creatorb.id.androidimagegallery;

import android.app.Activity; import android.content.Intent; import android.os.Bundle; import android.os.Environment; import android.view.View; import android.widget.AdapterView; import android.widget.GridView; import android.widget.Toast;

import java.io.File;

public class MainActivity extends Activity {

// deklarasikan variabel
private String[] FilePathStrings;
private String [] FileNameStrings;
private File[] listFile;
GridView grid;
GridViewAdapter adapter;
File file;

#### @Override

protected void onCreate(Bundle savedInstanceState) {
 super.onCreate(savedInstanceState);
 setContentView(R.layout.activity\_main);

//pertama cek sdcard terlebih dahulu
if(!Environment.getExternalStorageState().equals(Environment.MEDIA\_MOUNTED)){
 Toast.makeText(this, "Masukan kartu memori", Toast.LENGTH\_LONG)

.show();

#### }else {

//set lokasi folder photos di sdcard

file = new File(Environment.getExternalStorageDirectory() + File.separator + "Pictures");

//jika folder Pictures tidak ada maka buat folder Pictures

file.mkdirs();

}

```
if (file.isDirectory()){
```

listFile = file.listFiles();

```
//buat array string utk path
```

FilePathStrings = new String[listFile.length];

//buat array string utk nama file

```
FileNameStrings = new String[listFile.length];
```

```
for (int b = 0; b < listFile.length; b++){</pre>
```

```
//get path dari photos
```

```
FilePathStrings[b] = listFile[b].getAbsolutePath();
```

```
//get nama photos
```

FileNameStrings[b] = listFile[b].getName();

```
}
```

```
//locate gridview
```

android.widget.GridView grid = (android.widget.GridView) findViewById(R.id.gridview);
//masukkan string dalam array pada class GridViewAdapter
adapter = new GridViewAdapter(this, FilePathStrings, FileNameStrings);
//set LA ke gridview
grid.setAdapter(adapter);

```
//gridview select/item clicked
```

grid.setOnItemClickListener(new AdapterView.OnItemClickListener() {

#### @Override

public void onItemClick(AdapterView<?> parent, View view, int position, long id) {

Intent b = new Intent(MainActivity.this, LihatPhotos.class);

b.putExtra("filepath",FilePathStrings); b.putExtra("filename",FileNameStrings); b.putExtra("position", position);

```
startActivity(b);
}
});
}
```

Alur algoritma diatas di awali dengan pengecekan kartu memori terlebih dahulu, apakah ada memori yang terpasang pada device android. Dimana jika tidak ada maka akan muncul pesan untuk memasukkan kartu memori dan selanjutnya jika memori tersedia maka aplikasi akan mencoba mencari folder bernama Pictures di memori dan meload isi dari folder dan menampilkan nya pada gridview. Jika tidak ada folder bernama Pictures maka aplikasi akan membuat folder bernama Pictures yang nantinya jika terisi gambar maka gambar tersebut yang akan di load pada gridview di layout activity\_main. Sedangkan dalam alur algoritma keseluruhan tidak sampai disitu saja tetapi terdapat fungsi setOnItemClickListener dimana item yang dimaksud disini adalah value dari gridview yang berarti gambar gambar yang ada pada folder Pictures yang muncul secara thumbnail memiliki aksi yang sama ketika di click vaitu akan membawa menuju algoritma intent b dimana intent b sendiri merupakan pengalihan dari class MainActivity menuju class LihatPhotos dengan memasukkan beberapa value tambahan terkait detail salah satunya yaitu nama gambar itu sendiri. Sebelum membahas activity LihatPhotos ada baiknya kita membahas adapter dari gridview sendiri berikut class nya.

## LihatPhotos.java

package imagegalerry.creatorb.id.androidimagegallery;

import android.app.Activity; import android.content.Context; import android.graphics.Bitmap; import android.graphics.BitmapFactory; import android.view.LayoutInflater; import android.view.View; import android.view.ViewGroup; import android.widget.BaseAdapter; import android.widget.ImageView;

```
/**

* Created by creatorbe on 3/22/15.

*/

public class GridViewAdapter extends BaseAdapter{
```

//deklarasikan variabel
private Activity activity;
private String[] filepath;
private String[] filename;

```
private static LayoutInflater inflater = null;
```

```
public GridViewAdapter(Activity b, String[] fpath, String[] fname){
    activity = b;
    filepath = fpath;
    filename = fname;
    inflater = (LayoutInflater) activity.getSystemService(Context.LAYOUT_INFLATER_SERVICE);
}
```

```
public int getCount(){
    return filepath.length;
}
public Object getItem(int position){
    return position;
}
public long getItemId(int position){
```

return position;

}

public View getView(int position, View convertView, ViewGroup parent){

View vi = convertView;

if (convertView == null)

vi = inflater.inflate(R.layout.grid\_item, null);

//locate bbrapa palette di layout grid\_item

//tampilkan title

// TextView titles = (TextView) vi.findViewById(R.id.titles);

//tampilkan gambar

ImageView photos = (ImageView) vi.findViewById(R.id.photos);

//settext by position

// titles.setText(filename[position]);

```
//decode filepath dg bitmapfactory by position
Bitmap bmp = BitmapFactory.decodeFile(filepath[position]);
```

```
//set result to imageview
photos.setImageBitmap(bmp);
return vi;
```

}

Diatas bisa kita lihat core java dari adapter nya, dengan beberapa pendeklarasian dan method, konstruktor yang juga membantu menangani activity di MainActivity, bisa kita lihat dengan komponen path, nama file, get Item dan posisi dari perulangan nya dalam menghandle grid\_item dimana itu digunakan untuk memunculkan data per item gambar yang muncul di activity\_main. Disana juga dilakukan decode bitmap pada masing masing data dan memunculkannya untuk script set text diatas di komen agar yang muncul di activity\_class hanya berupa thumbnail saja jika anda ingin memunculkan nama maka di uncomment set text nya maka itu akan memunculkan nama file sesuai posisi perulangannya. Jika hendak mengaktifkan settext maka di layout grid\_item yang menangani tampilan per item juga di beri palette textview untuk meload string string nama file namun dikarenakan dalam tutorial ini tidak mencantumkan nama file cukup thumbnail dikarenakan untuk detail terkait nama file lebih baik diletakkan pada class LihatPhotos. Berikut tampilan layout per item.

### grid\_item.xml

<LinearLayout xmlns:android="http://schemas.android.com/apk/res/android" android:layout\_width="fill\_parent" android:layout\_height="fill\_parent" android:orientation="horizontal" android:padding="5dip">

<ImageView android:id="@+id/photos" android:layout\_width="100px" android:layout\_height="100px" android:columnWidth="90dp" android:numColumns="auto\_fit" android:stretchMode="columnWidth" />

#### </LinearLayout>

Selanjutnya activity yang menangani class terkait detail keterangan gambar yaitu LihatPhotos. Berikut tampilan layout nya.

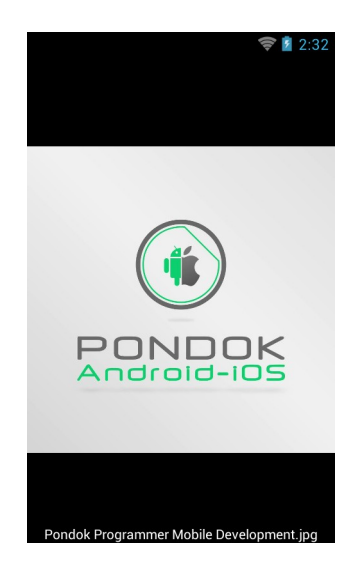

<?xml version="1.0" encoding="utf-8"?>

<RelativeLayout xmlns:android="http://schemas.android.com/apk/res/android" android:layout\_width="match\_parent" android:layout\_height="match\_parent" android:background="@android:color/black">

<ImageView

android:id="@+id/full\_photos" android:layout\_width="match\_parent" android:layout\_height="match\_parent" android:layout\_centerInParent="true"/>

<LinearLayout android:orientation="vertical" android:layout\_width="fill\_parent" android:layout\_height="wrap\_content" android:layout\_alignParentBottom="true" android:id="@+id/linearLayout"> <TextView android:id="@+id/full\_text" android:id="@+id/full\_text" android:text="Title" android:gravity="center\_horizontal" android:layout\_width="match\_parent" android:layout\_height="match\_parent" android:textColor="@android:color/white"/>

#### </LinearLayout>

</RelativeLayout>

Diatas adalah tampilan respon intent b saat aplikasi menjalankan setOnClickListener pada item data di activity MainActivity. Maka akan di activity akan menuju tampilan diatas dengan dua palette pokok yaitu imageview untuk memunculkan data thumnail sebelumnya namun kali ini dalam ukuran match\_parent dengan kata lain menyusaikan ukuran gambar sebenarnya dalam layout, dibawah itu ada textview itu adalah palette yang menampung string string dari filename gambar itu sendiri. Oke mungkin langsung saja menuju class *LihatPhotos. java* 

#### package imagegalerry.creatorb.id.androidimagegallery;

import android.app.Activity; import android.content.Intent; import android.graphics.Bitmap; import android.graphics.BitmapFactory; import android.os.Bundle; import android.widget.ImageView; import android.widget.TextView;

```
/**
```

\* Created by creatorbe on 3/22/15. \*/ public class LihatPhotos extends Activity { //Deklarasi Variabel TextView titles; ImageView photos;

#### @Override

protected void onCreate(Bundle savedInstanceState) {
 super.onCreate(savedInstanceState);
 setContentView(R.layout.lihat\_photos);

//menerima data dari MainActivity ketika mengklik item grid
Intent b = getIntent();

```
//get posisi
int position = b.getExtras().getInt("position");
```

//get string array path
String[] filepath = b.getStringArrayExtra("filepath");

//get string array name
String[] filename = b.getStringArrayExtra("filename");

//locate textview di lihat\_photos
titles = (TextView) findViewById(R.id.full\_text);

//parsing text ke textview sesuai posisi
titles.setText(filename[position]);

```
//locate imageview di lihat_photos
photos = (ImageView) findViewById(R.id.full_photos);
```

//decode bmp sesuai posisi
Bitmap bmp = BitmapFactory.decodeFile(filepath[position]);

```
//set decoded ke imageview
photos.setImageBitmap(bmp);
}
```

}

Ya benar isinya tak lebih hanya sekedar pencocokan key dan value saja, dimana string title dimasukkan pada id full\_text sesuai posisi yang di dapat dan gambar juga di masukkan pada imageview dengan id full\_photos.

Sekian, semoga bermanfaat dan silahkan dikembangkan untuk menjadi lebih baik lagi.